To access the school share drive it is necessary to "map a network drive"

1. Click computer

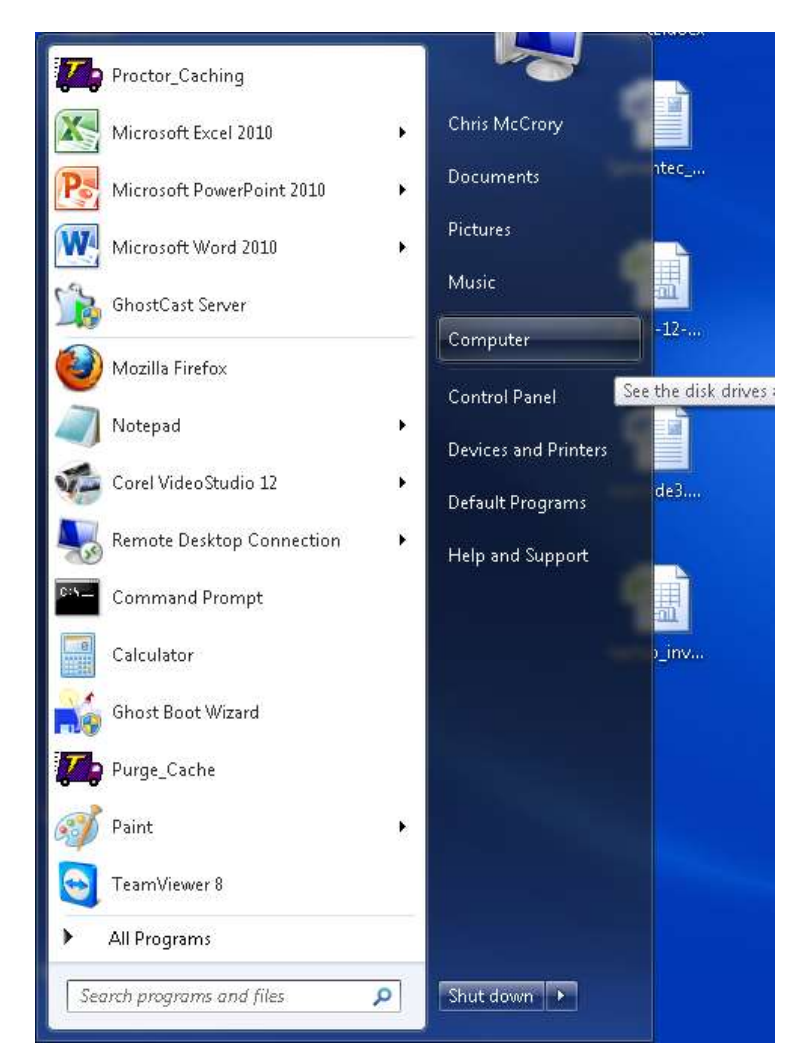

2. Click "map network drive"

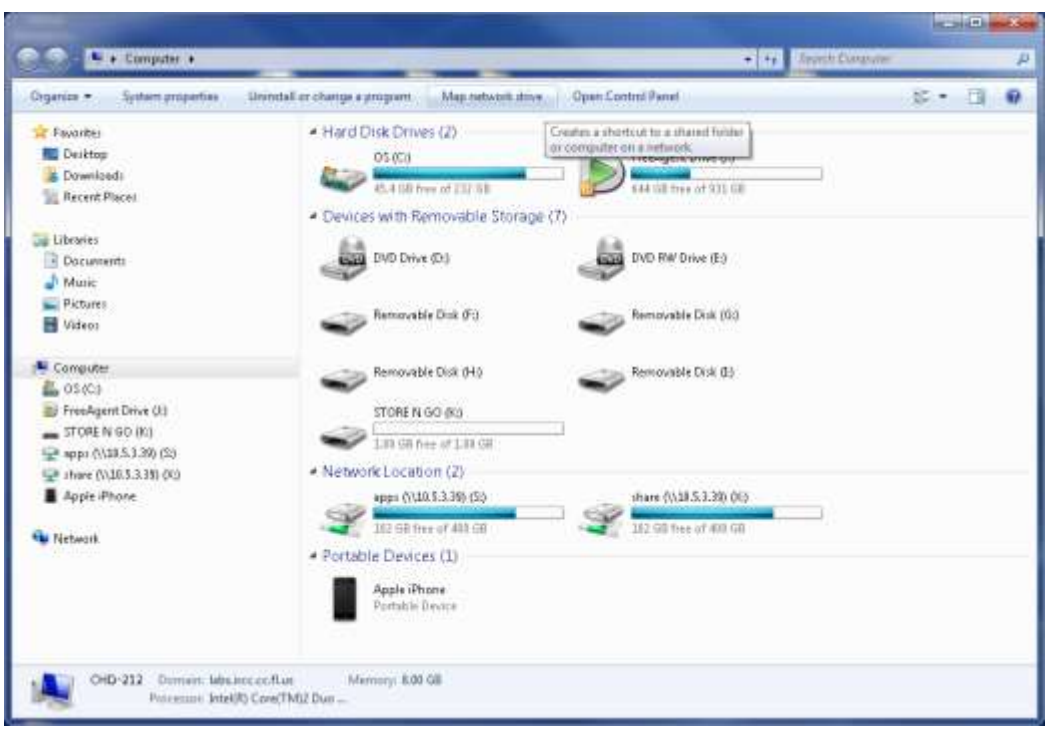

- 3. Select drive letter "x"
- 4. In the folder line input <u>\\10.5.3.39\share</u> without the quotes
- 5. check reconnect at logon
- 6. check connect using different credentials

| What n           | etwork folder would you like t                                               | o map?                |                  |
|------------------|------------------------------------------------------------------------------|-----------------------|------------------|
| Specify th       | e drive letter for the connection and the                                    | e folder that you wan | t to connect to: |
| <u>D</u> rive:   | X; •                                                                         |                       |                  |
| F <u>o</u> lder: | \\10.5.3.39\share                                                            | *                     | <u>B</u> rowse   |
|                  | Example: \\server\share                                                      |                       |                  |
|                  | 🔽 <u>R</u> econnect at logon                                                 |                       |                  |
|                  | Connect using different <u>c</u> redentials                                  |                       |                  |
|                  | Connect to a Web site that you can use to store your documents and pictures. |                       |                  |
|                  |                                                                              |                       |                  |
|                  |                                                                              |                       |                  |

- 7. click finish
- 8. enter the username "test" without the quotes
- 9. enter the password "test" without the quotes